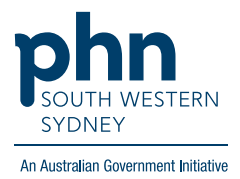

## **Medical Director – Pathology**

## Manually updating pathology

There are two (2) options:

## **Option 1: via Diabetes Follow Up**

 In the patient file, go to Clinical in menu bar, click Diabetes Record Then in Diabetes Follow Up box click Add Values Input pathology values, including Date, then Save.

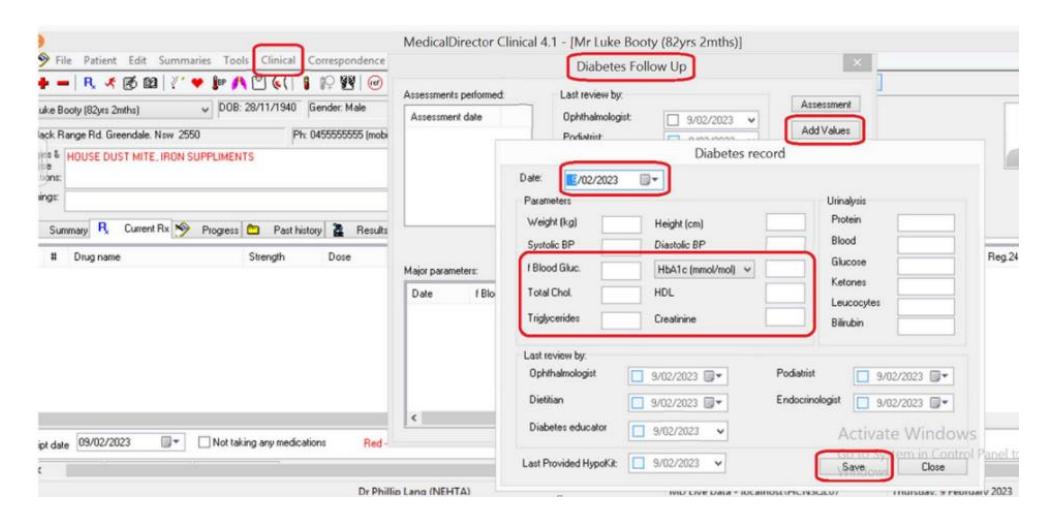

2. Pathology results will now appear in **Major parameters** box at the bottom of the Diabetes Follow Up box.

| Assessments performed:               |                             | Last revie                                                                                                    | Assessmen   |                            |       |                |   |
|--------------------------------------|-----------------------------|----------------------------------------------------------------------------------------------------|-------------|----------------------------|-------|----------------|---|
| Assessment date                      |                             | Ophthalmologist:<br>Podiatist:<br>Dietitian:<br>Endocrinologist:<br>Diabetes educator:<br>Last provided HypoKit: |             | 9/02/2023                  | ¥     |                | _ |
|                                      |                             |                                                                                                    |             | 9/02/2023 🗸                |       | Add Values     |   |
|                                      |                             |                                                                                                    |             | 9/02/2023                  | ~     | Graph<br>Close |   |
|                                      |                             |                                                                                                    |             | 9/02/2023 ¥<br>9/02/2023 ¥ | ~     |                |   |
|                                      |                             |                                                                                                    |             |                            | ~     |                |   |
|                                      |                             |                                                                                                    |             | 9/02/2023                  |       |                |   |
| lajor paramete                       | rs:                         |                                                                                                    |             |                            |       |                |   |
| fajor paramete<br>Date               | rs:<br>f Blood Gluc.        | Height (cm)                                                                                                    | Weight (kg) | HbA1c mmol/mo              | 1 (%) | Creatinine     |   |
| 1ajor paramete<br>Date<br>09/02/2023 | rs:<br>f Blood Gluc.<br>5.2 | Height (cm)                                                                                                    | Weight (kg) | HbA1c mmol/mo<br>5 (2.6)   | 1 (%) | Creatinine     |   |

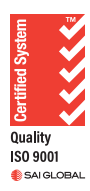

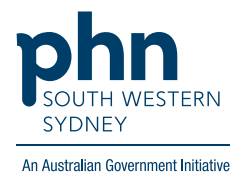

## **Option 2: via Results**

1. Open patient file, click on **Results** tab, then select **Add**.

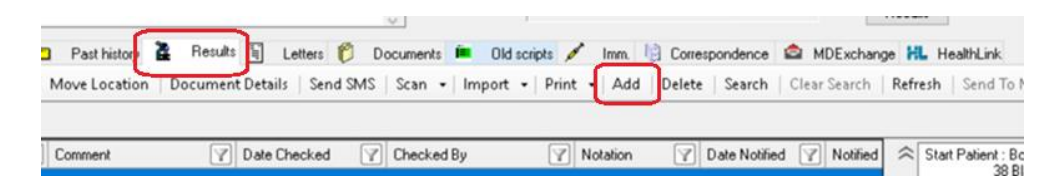

Enter the required details:
 Subject, date requested, and date collected.
 Type result in Result box.

Add Action or Recall as required. Then Save.

| Add Investigation Result                                                                                                    |                                                                                |                                                                        | ×      |
|----------------------------------------------------------------------------------------------------|--------------------------------------------------------------------------------|------------------------------------------------------------------------|--------|
| Start Patient : ANDREWS.Julie<br>5 Jefferson St.Bundaberg 4670<br>Birthdate : 3/03/1936 Age: 87 yrs Gender: F<br>Your Reference: 17 | <ul> <li>Subject:</li> <li>Date Requested:</li> <li>Date Collected:</li> </ul> | Active B12<br>Tuesday , 5 September 2023<br>Monday , 11 September 2023 |        |
| Result:                                                                                                    |                                                                                |                                                                        |        |
| Active B12: 31°pmol/L                                                                                                    |                                                                                |                                                                        |        |
|                                                                                                    | Action                                                                         | Add Recall Save                                                        | Cancel |